## 司会者・発表者・委員会委員の方へ 【Zoomウェビナーでの発表について】

- ・事前にZoomのダウンロードをお願いいたします。https://zoom.us/download
- ・スマートフォンの場合は事前にアプリのダウンロードが必要となります。
- ・パソコンではアプリではなく下記のブラウザ上でもご視聴いただけます。
- 対応ブラウザ: Chromiun Edge、Google Chrome、Firefox、Safari、 Internet Explore

### 1. 当日のご案内

### ■司会者・発表者・担当委員の方へ(共通)

事前にお送りしているZoomからの下記件名の招待メールより、ご自身のご担当日時をプログラムでご確認いただき、 セッション開始10分前までにメール本文に記載のURLよりご入室ください。

【件名】

司会者・発表者・担当委員の皆様へ【11月〇日】鋼構造シンポジウム・アカデミーセッション〇会場

#### 司会者と発表者の方はホスト(事務局)側でプログラムと照合し「パネリスト」に変更操作します。そのままお待ちください。

#### ■発表者の方へ

- 下記の操作手順に従い、当日はZoomウェビナーにてご発表をお願いいたします。 1.提示するPower Pointファイルを先頭ページで開いた状態で待機してください。
  - 2.司会の先生より紹介がありますので下部黒帯にある[ビデオ開始]を押してください。 Zoom画面に発表者のビデオが配信されます。
  - 「ご紹介いただいた○○○(ご所属)の□□□□(お名前)です。
  - 3. [画面共有] をクリックすると開いているファイルが一覧表示されます。
  - 4.モニターを選択して右下青の[共有]をクリックします。画面を共有しながらPowerPointのスライドショーモードに切り替えます。右下のショートカットボタンもしくは[スライドショー]タブ>[最初から]または[現在のスライドから]を選択するとウィンドウにスライドショーが表示されますので、ご発表をお願いいたします。

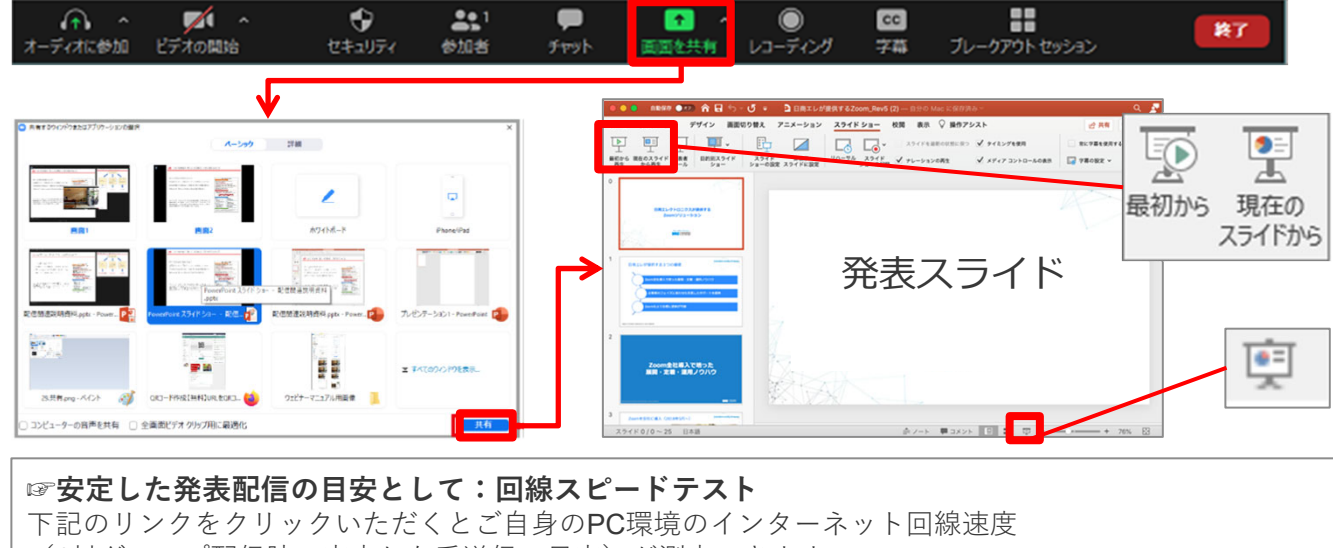

 (1対グループ配信時の安定した受送信の目安)が測定できます。
2種お試しいただくことをお薦めします。
SPEED TEST Googleスピードテスト 推奨速度:下り(DownLoad) 100mbps以上・上り(UpLoad) 50mbps以上

# 司会者・発表者・委員会委員の方へ 【Zoomウェビナーでの発表について】

- ・事前にZoomのダウンロードをお願いいたします。<u>https://zoom.us/download</u>
- ・スマートフォンの場合は事前にアプリのダウンロードが必要となります。
- ・パソコンではアプリではなく下記のブラウザ上でもご視聴いただけます。
- 対応ブラウザ: Chromiun Edge、Google Chrome、Firefox、Safari、 Internet Explore

2. テストウェビナーのご案内

■司会者・担当委員・発表者の方向けテストウェビナー実施のお知らせ

①11月11日(木) 13:00~15:00
②11月12日(金) 10:00~12:00

【接続テストウェビナーURL】

https://tkp-jp.zoom.us/j/98542594048

- ・アクセスしますと上記とは異なる日時が表示されますが当日ご接続には問題ございません。
- ・上記URLをご都合のよろしい日時内でクリックいただくと自動でZoomが起動し入室が可能になります。
- ・当日のリハーサル(ビデオ表示・PowerPoint共有)をご希望の方は「手を挙げる」をクリックしてください。 事務局(ホスト)側で操作しZoomの『パネリスト』に変更いたします。
- ・テストウェビナーに参加される際は、シンポジウム当日と同じ環境(使用ネットワーク、端末 等)で行ってい ただけますようお願いします。